CITI Japan ON スクリーン e ラーニング受講手順

### 1. 初期設定

 (1) CITI Japan Home Page (<u>https://edu.citiprogram.jp/</u>)画面を開いてください。 指定されたユーザ名とパスワードを入れ、ログインボタンをクリックしてください。

> 新規ユーザ:管理者から指定されたユーザ名とパスワード 既登録ユーザ:各自でお持ちのユーザ名・パスワード

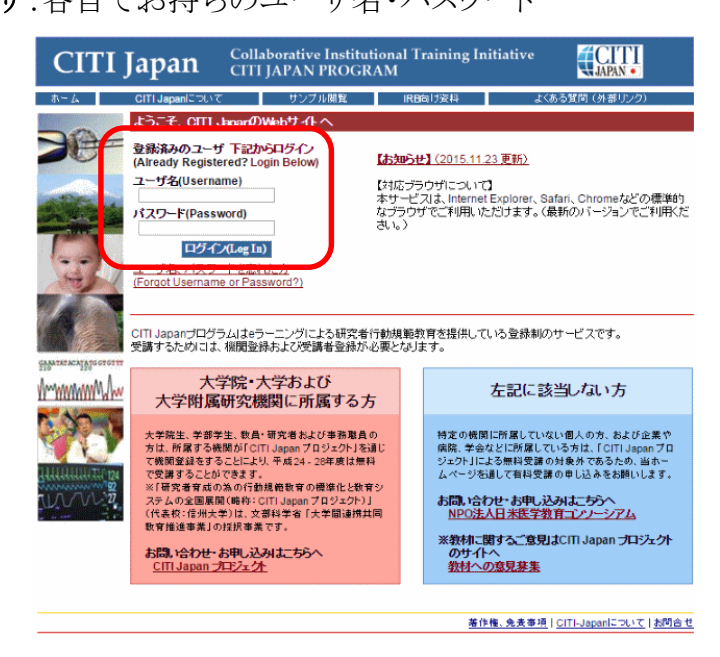

(2)

### 【新規ユーザの方】

ログインすると「氏名および Email の編集」画面が開きます。この画面が表示されない方は②
 へお進みください。

確認・修正・入力後、送信してください。

| CITI Japan                                                  | Collaborative Institutional Tra<br>CITI JAPAN PROGRAM | ining Initiative                         |
|-------------------------------------------------------------|-------------------------------------------------------|------------------------------------------|
|                                                             |                                                       | <u> メインメニュー(Main Menu)   ログアウト(Log C</u> |
| 氏名およびEmailの編集                                               |                                                       |                                          |
| 下のフィールドにあなたの氏名を入力してください。                                    | Enter your name)                                      |                                          |
| 名(First Name): Taro<br>(最大100文字)                            |                                                       |                                          |
| 姓(Last Name): CITI                                          |                                                       |                                          |
| (最大100又字)                                                   |                                                       | 確認  てください                                |
| トのフィールドにあなたの「E-mail address」を入力                             | してください。(Enter your email address)                     |                                          |
| E-mail address: jusmec@citijapan.jp<br>(最大100文字)            |                                                       |                                          |
| E-mail address確認(Re-enter): jusmec@citijapan.j<br>(最大100文字) | )                                                     |                                          |
| E-mail addressを2つ持っている場合は、下記に記                              | 入してください。ユーザ名やバスワードを忘れた場合には両方                          | 方のE-mail addressにメールが送信されます。             |
| 予備のE-mail address:                                          |                                                       | — , <b>,</b>                             |
| (最大100文字)                                                   |                                                       | ─────────────────────────────────────    |
| 予備のE-mail address確認:<br>(最大100文字)                           |                                                       |                                          |
| 送信」キャンセル                                                    |                                                       |                                          |
|                                                             |                                                       | 変作版 金玉玉頂(CITLianadicoluで)お明空             |

② メインメニューが表示されます。

初期パスワードを各自で変更してください。

「受講コースの選択 (Course Selection)」をクリックしてください。

| CITI Japar                                               | Collaborative Institutional Training Initiative                                     | <b>CITI</b>                              |
|----------------------------------------------------------|-------------------------------------------------------------------------------------|------------------------------------------|
| j                                                        |                                                                                     | メインメニュー(Main Menu) ログアウト(Log O           |
|                                                          |                                                                                     |                                          |
| インメニュー                                                   |                                                                                     |                                          |
| あたけ。のo-maiアビレフは jusmec@citijapan.jpです。氏名とメ               | ールアドレスの修正は <u>こちら</u> (Change my name and email address)                            |                                          |
| パスワードの変更は <u>こちら</u> (C <mark>r</mark> ange my password) |                                                                                     |                                          |
| ITI JAPAN PROGRAM                                        |                                                                                     |                                          |
| 満コースの)選択 (Course Selection)                              |                                                                                     |                                          |
| 去に修了したコース (Previously Completed Coursework)              |                                                                                     |                                          |
| 去に受講したコースの履歴の開覧や修了証の再発行を行うことができます。                       | (View my previously completed modules list and Completion Reports)                  |                                          |
|                                                          |                                                                                     | 著作権、免責事項   CITI-Japanについて   お問合          |
|                                                          |                                                                                     |                                          |
|                                                          |                                                                                     | W Har - A W Say                          |
| ショース選択画面が表示                                              | されます。こ目身のコースにチェックを入れ                                                                | 」 法信してくたさい。                              |
| (コースが複数ある場合                                              | は基本的に <u>1種類のみ</u> 選択してください。)                                                       |                                          |
|                                                          |                                                                                     |                                          |
| CITI Japar                                               | Collaborative Institutional Training Initiative<br>CITI JAPAN PROGRAM               |                                          |
|                                                          |                                                                                     | <u> メインメニュー(Main Menu)   ログアウト(Log C</u> |
| き講するコースを1つだけ選んでください。(Choose on                           | ly one that apply.) – CITI JAPAN PROGRAM                                            |                                          |
| ■ 医学研究者標準コース (2015)                                      |                                                                                     |                                          |
| ontinue Cancel                                           |                                                                                     |                                          |
|                                                          |                                                                                     |                                          |
|                                                          |                                                                                     | <u>ホーム 著作権、免責事項 CITI-Japanについて お問合</u>   |
|                                                          |                                                                                     |                                          |
| ① メインメニューが表示され                                           | ります ≻わで初期設定け会了です                                                                    |                                          |
|                                                          | により。これにて初期設定は几丁です。                                                                  |                                          |
| CITI Ianar                                               | Collaborative Institutional Training Initiative                                     | <b>CITI</b>                              |
| CIII Jupui                                               | CIII JAPAN PROGRAM                                                                  | JAPAN •                                  |
|                                                          |                                                                                     | <u>メインメニュー(Main Menu)   ロクアウト(Log O</u>  |
|                                                          |                                                                                     |                                          |
| コンハーユ<br>あなたのe-mailアドレスは jusmer@citijanan inです。氏名とメ      | ールアドレスの核正(1 <u>こちら</u> (Change my name and email address)                           |                                          |
| バスワードの変更は <u>こちら</u> (Change my password)                | , , , , , , , , , , , , , , , , , , ,                                               |                                          |
| ITI JAPAN PROGRAM                                        |                                                                                     |                                          |
| <b>受講</b> ⊐−ス                                            | 受講瞭歴                                                                                | 修了レポート                                   |
| (Course)<br>01 責任ある研究行為:基盤編. Stage 1                     | <mark>(Status)</mark><br>必須(Required):受講前 - 受講(Start)                               | (Completion Report)<br>未取得(Not Earned)   |
| 02_人を対象とした研究: 基盤編, Stage 1                               | 必須(Required):受講前 - <u>受講(Start)</u>                                                 | 未取得(Not Earned)                          |
| 03_研究の安全性, Stage 1                                       | 受講可(Optional/Incomplete) - 受講(Start)                                                | 未取得(Not Earned)                          |
| U4_実験動物の取り扱い、Stage 1<br>05 米国施店試験実施基準(CODVC用する数は、Store 4 | 受講可(Optional/Incomplete) - <u>受講(Start)</u><br>受講可(Optional/Incomplete) - 受講(Start) | 未取得(Not Earned)<br>未取得(Not Earned)       |
| 06 米国被験者保護局(OHRP)教材. Stage 1                             | 受講可(Optional/Incomplete) - 受講(Start)                                                | 未取得(Not Earned)                          |
| 07_国内IRBの米国OHRPへの登録手続ぎ案内, Stage 1                        | 受講可(Optional/Incomplete) - <u>受講(Start)</u>                                         | 未取得(Not Earned)                          |
| 08_責任ある研究行為:基盤編(復習用), Stage 1                            | 受講可(Optional/Incomplete) - <u>受講(Start)</u>                                         | 未取得(Not Earned)                          |
| 09_人を対象とした研究:基盤編(復習用), Stage 1                           | 受講可(Optional/Incomplete) - <u>受講(Start)</u>                                         | 未取得(Not Earned)                          |

受講コースの選択 (Course Selection)

<u>過去に検打したコース</u> (Previously Completed Coursework) 過去に党親したコースの履歴の開発や移了証の再発行を行うことができます。(View my previously completed modules list and Completion Reports)

著作権、免責事項 | CITI-Japanについて | お問合せ

# 【登録済ユーザの方】

① ログインし、メインメニューを開きます。

コースを選択します。「受講コースの選択」をクリックしてください。

| CITI Ja                                                                                                    | Pan Collaborativ<br>CITI JAPAN                                                                                                    | ve Institutional Training Initiativ<br>V PROGRAM                                                    |                                                                                                    |
|----------------------------------------------------------------------------------------------------|----------------------------------------------------------------------------------------------------|----------------------------------------------------------------------------------------------------|----------------------------------------------------------------------------------------------------|
|                                                                                                    |                                                                                                    |                                                                                                    | <u> メインメニュー(Main Menu)   ログアウト(Log Ou</u>                                                                                                    |
|                                                                                                    |                                                                                                    |                                                                                                    |                                                                                                    |
| *イノメニュー<br>あがでのe mailでドレス(1 jusmer@citijanan jn)                                                                                                    | す 氏名とメールアドレフの修正(1.756(Cha                                                                                                    | anne my name and email address)                                                                     |                                                                                                    |
| i バスワードの変更は <u>こちら</u> (Change my passwo                                                                                                    | i)                                                                                                    | ingo ny nano ana onanadaroso,                                                                       |                                                                                                    |
| CITI JAPAN PROGRAM                                                                                                    |                                                                                                    |                                                                                                    |                                                                                                    |
| 受講コース                                                                                                    |                                                                                                    | 受講履歴                                                                                                | 修了レポート                                                                                                    |
| (course)<br>※ここには前回選択した:                                                                                                    | ースが表示されています                                                                                                    | (Status)                                                                                            | (Completion Report)                                                                                                    |
| 受講コースの選択 (Course Selection)                                                                                                    |                                                                                                    |                                                                                                    |                                                                                                    |
| 過去に修了したコース (Previously Completed Co                                                                                                    | rsework)                                                                                                    | in the and Overslein Breach)                                                                        |                                                                                                    |
| 回去に安請したコースの痕歴の開発や18 f 証の再発行を行う                                                                                                    | ことかできます。(View my previously completed module                                                                                                 | es list and Completion Reports)                                                                     |                                                                                                    |
|                                                                                                    |                                                                                                    |                                                                                                    |                                                                                                    |
| 2 コース選択画面か                                                                                                    | 表示されます。ご自                                                                                                    | 身のコースにチェックをノ                                                                                        | ###L & ###「CITI-Japanic 21/2"   bille:<br>しれ送信してください。                                                                                                    |
| ② コース選択画面か<br>(コースが複数ある<br>CITI Ja                                                                                                    | 表示されます。ご自<br>場合は基本的に <u>1</u> 積<br>pan Collaborativ                                                                                          | 身のコースにチェックをJ<br>重類のみ選択してください<br>re Institutional Training Initiativ<br>I PROGRAM                    | ###L 免疫事項   CITI-Japanic 2017   お問合:<br>い。)<br>e (CITI-Japanic 2017   お問合:                                                                                                    |
| ② コース選択画面か<br>(コースが複数ある<br>CITI Ja                                                                                                    | 表示されます。ご自<br>場合は基本的に <u>1</u> 積<br>pan <sup>Collaborativ</sup><br>CTTI JAPAN                                                                 | 身のコースにチェックをJ<br><u>重類のみ</u> 選択してください<br>re Institutional Training Initiativ<br>I PROGRAM            | <ul> <li>              #性性、免疫事項「CITI-Japanic 2UX」 I お問合      </li> <li>             AN送信してください。             ·             ·</li></ul>                                                                                                    |
| <ol> <li>コース選択画面か<br/>(コースが複数ある)</li> <li>CITI Ja</li> </ol>                                                                                                    | 表示されます。ご自<br>場合は基本的に <u>1</u> 種<br>の <mark>Collaborativ</mark><br>CTTI JAPAN<br>Choose only one that apply)-CITI JA                          | 身のコースにチェックをJ<br><u>重類のみ</u> 選択してください<br>re Institutional Training Initiativ<br>I PROGRAM            | <ul> <li>              #性性、免疫事項「CITI-Japanic 2UxT   お問合す      </li> <li>             LAL 法信してください。             ·。)      </li> <li>             E              CLAPAN         </li> <li>             LAL X - CALLER AND ADDRESS      </li> </ul>                                                                                                    |
| <ol> <li>コース選択画面か<br/>(コースが複数ある)</li> <li>CITIJa</li> <li></li></ol>                                                                                                    | 表示されます。ご自<br>場合は基本的に <u>1</u> 積<br><b>pan</b> Collaborativ<br>CITI JAPAN<br>Choose only one that apply) - CITI JA                            | 身のコースにチェックをフ<br><u>重類のみ</u> 選択してください<br>re Institutional Training Initiativ<br>I PROGRAM            | #性性、免疫事項「CITI-Japanic 21.x"   お聞合<br>いん送信してください。<br>、。)<br>e<br><u> ビバンテント(Log O</u>                                                                                                    |
| <ol> <li>コース選択画面か<br/>(コースが複数ある)</li> <li>CITIJa</li> <li>Sまするコースを1つだけ運んでください。</li> <li>医学研究者標準コース(2015)</li> </ol>                                                                                                    | 表示されます。ご自<br>場合は基本的に <u>1</u> 積<br>( <b>pan</b> Collaborativ<br>CITI JAPAN<br>Choose only one that apply)-CITI JA                            | 身のコースにチェックをフ<br><u><sup>重</sup>類のみ</u> 選択してください<br>re Institutional Training Initiativ<br>I PROGRAM | #性性、免疫事項「CITI-Japanic 2Ux」は問合     いん送信してください。     、。)                                                                                                    |
| <ol> <li>コース選択画面か<br/>(コースが複数ある)</li> <li>CITTI Ja</li> <li>S##431-スを1つだけ遅んでくたさい.</li> <li>医学研究者標準コース(2015)</li> <li>Continue Cancel</li> </ol>                                                                                                    | 表示されます。ご自<br>場合は基本的に <u>1</u> 種<br>pan Collaborativ<br>CITI JAPAN<br>Choose only one that apply) - CITI JA                                   | 身のコースにチェックをフ<br><u>重類のみ</u> 選択してください<br>re Institutional Training Initiativ<br>I PROGRAM            | #性性、免疫事項「CITI-Japani Court」お問題す     いのは、     、のの     、のの     、のの     、     、     、     、     、     、     、     、     、     、     、     、     、     、     、     、     、     、     、     、     、     、     、     、     、     、     、     、     、     、     、     、     、     、     、     、     、     、     、     、     、     、     、     、     、     、     、     、     、     、     、     、     、     、     、     、     、     、     、     、     、     、     、     、     、     、     、     、     、     、     、     、     、     、     、     、     、     、     、     、     、     、     、     、     、     、     、     、     、     、     、     、     、     、     、     、     、     、     、     、     、     、     、     、     、     、     、     、     、     、     、     、     、     、     、     、     、     、     、     、     、     、     、     、     、     、     、     、     、     、     、     、     、     、     、     、     、     、     、     、     、     、     、     、     、     、     、     、     、     、     、     、     、     、     、     、     、     、     、     、     、     、     、     、     、     、     、     、     、     、     、     、     、     、     、     、     、     、     、     、     、     、     、     、     、     、     、     、     、     、     、     、     、     、     、     、     、     、     、     、     、     、     、     、     、     、     、     、     、     、     、     、     、     、     、     、     、     、     、     、     、     、     、     、     、     、     、     、     、     、     、     、     、     、     、     、     、     、     、     、     、     、     、     、     、     、     、     、     、     、     、     、     、     、     、     、     、     、     、     、     、     、     、     、     、     、     、     、     、     、     、     、     、     、     、     、     、     、     、     、     、     、     、     、     、     、     、     、     、     、     、     、     、     、     、     、     、     、     、     、     、     、     、     、     、     、     、     、     、     、     、     、     、     、     、     、     、     、     、     、     、     、     、     、     、     、     、     、   |
| <ol> <li>ユース選択画面か<br/>(コースが複数ある)</li> <li>CITIJa</li> <li>CITIJa</li> <li>CITIJa</li> <li>医学研究者標準コース(2015)</li> </ol>                                                                                                    | 表示されます。ご自<br>場合は基本的に <u>1</u> 積<br>(pan Collaborativ<br>CITI JAPAN<br>Choose only one that apply) - CITI JA                                  | 身のコースにチェックをフ<br><u><sup>重</sup>類のみ</u> 選択してください<br>re Institutional Training Initiativ<br>I PROGRAM | 番佐根、免疫事項「CITI-Japari C2UX「お問合す     いん送信してください。     、。)     ・     ・     ・     ・     ・     ・     ・     ・     ・     ・     ・     ・     ・     ・     ムー本「香作根、免疫事項「CITI-Japari C2UX「お問合す     ・     ・     ・     ・     ・     ムーム「香作根、免疫事項「CITI-Japari C2UX「お問合す     ・     ・     ・     ・     ・     ・     ・     ・     ・     ・     ・     ・     ・     ・     ・     ・     ・     ・     ・     ・     ・     ・     ・     ・     ・     ・     ・     ・     ・     ・     ・     ・     ・     ・     ・     ・     ・     ・     ・     ・     ・     ・     ・     ・     ・     ・     ・     ・     ・     ・     ・     ・     ・     ・     ・     ・     ・     ・     ・     ・     ・     ・     ・     ・     ・     ・     ・     ・     ・     ・     ・     ・     ・     ・     ・     ・     ・     ・     ・     ・     ・     ・     ・     ・     ・     ・     ・     ・     ・     ・     ・     ・     ・     ・     ・     ・     ・     ・     ・     ・     ・     ・     ・     ・     ・     ・     ・     ・     ・     ・     ・     ・     ・     ・     ・     ・     ・     ・     ・     ・     ・     ・     ・     ・     ・     ・     ・     ・     ・     ・     ・     ・     ・     ・     ・     ・     ・     ・     ・     ・     ・     ・     ・     ・     ・     ・     ・     ・     ・     ・     ・     ・     ・     ・     ・     ・     ・     ・     ・     ・     ・     ・     ・     ・     ・     ・     ・     ・     ・     ・     ・     ・     ・     ・     ・     ・     ・     ・     ・     ・     ・     ・     ・     ・     ・     ・     ・     ・     ・     ・     ・     ・     ・     ・     ・     ・     ・     ・     ・     ・     ・     ・     ・     ・     ・     ・     ・     ・     ・     ・     ・     ・     ・     ・     ・     ・     ・     ・     ・     ・     ・     ・     ・     ・     ・     ・     ・     ・     ・     ・     ・     ・     ・     ・     ・     ・     ・     ・     ・     ・     ・     ・     ・     ・     ・     ・     ・     ・     ・     ・     ・     ・     ・     ・     ・     ・     ・     ・     ・     ・     ・     ・     ・     ・     ・     ・     ・     ・     ・     ・     ・     ・     ・     ・     ・     ・     ・     ・     ・     ・     ・     ・     ・     ・     ・     ・     ・     ・     ・     ・     ・     ・     ・     ・     ・     ・     ・     ・ |
| <ol> <li>コース選択画面か<br/>(コースが複数ある<br/>CITIJa</li> <li>         CITIJa     </li> <li>         Sister State State</li></ol> | 表示されます。ご自<br>場合は基本的に <u>1</u> 積<br><b>pan</b> Collaborativ<br>Choose only one that apply) - CITI JA<br>Choose only one that apply) - CITI JA | 身のコースにチェックをフ<br>重 <u>類のみ</u> 選択してください<br>re Institutional Training Initiativ<br>N PROGRAM           | <u> 著作権、免責事項「CITI-Japanic 2017」お問題</u> CALLETING OF CONTRACT STREAM   CALLETING OF CONTRACT STREAM                                                                                                    |

|                                                                                                    | CITI Japan                                                                                                    | Collaborative Institutional Training Initiative<br>CITI JAPAN PROGRAM                                                                                                    |                                                                                                    |
|----------------------------------------------------------------------------------------------------|----------------------------------------------------------------------------------------------------|----------------------------------------------------------------------------------------------------|----------------------------------------------------------------------------------------------------|
|                                                                                                    |                                                                                                    |                                                                                                    | メインメニュー(Main Menu)   ログアウト(Log Out)                                                                                                    |
|                                                                                                    |                                                                                                    |                                                                                                    |                                                                                                    |
| メインメニュー                                                                                                    |                                                                                                    |                                                                                                    |                                                                                                    |
| ■ あなたのe-mailアドし<br>■ パスワードの変更は                                                                                                    | ノスは <mark>jusmec@citijapan.jp</mark> です。氏名とメールア<br><u>こちら</u> (Change my password)                                                                                                    | ドレスの修正(J <u>こちら</u> (Change my name and email address)                                                                                                    |                                                                                                    |
| CITI JAPAN PRO                                                                                                    | GRAM                                                                                                    |                                                                                                    |                                                                                                    |
| 受講コース<br>(Course)<br>01.責任ある研究行<br>02_人を対象としたi<br>03_研究の安全性。<br>04.実験動物の取い<br>05_米国総株着保護<br>06.米国総株着保護<br>07_国内IRBの米国<br>08.責任ある研究行<br>09_人を対象としたi | 7為:基盤編 Stage 1<br>研究: 基盤編 , Stage 1<br>Stage 1<br>坂以, Stage 1<br>互応基準(GCP)に関する教材, Stage 1<br>質局CHRP外数材, Stage 1<br>IOHRPへの登録手続ぎ案内, Stage 1<br>乃書:基盤編 (復習用), Stage 1<br>研究: 基盤編 (復習用), Stage 1 | 受講問題<br>(Status)<br>必須(Required):受講前 - 受講(Start)<br>必須(Required):受講前 - 受講(Start)<br>受講可(Optional/Incomplete) - <u>受講(Start)</u><br>受講可(Optional/Incomplete) - <u>受講(Start)</u><br>受講可(Optional/Incomplete) - 受講(Start)<br>受講可(Optional/Incomplete) - 受講(Start)<br>受講可(Optional/Incomplete) - 受講(Start)<br>受講可(Optional/Incomplete) - 受講(Start) | 修了レポート<br>(Completion Report)<br>未取得(Not Earned)<br>未取得(Not Earned)<br>未取得(Not Earned)<br>未取得(Not Earned)<br>未取得(Not Earned)<br>未取得(Not Earned)<br>未取得(Not Earned)<br>未取得(Not Earned)<br>未取得(Not Earned) |
| 受講コースの選択(Co                                                                                                    | ourse Selection)                                                                                                    |                                                                                                    |                                                                                                    |
| <u>過去に修了したコース</u><br>過去に受講したコースの履                                                                                                    | (Previously Completed Coursework)<br>歴の閲覧や修了証の再発行を行うことができます。(View r                                                                                                    | ny previously completed modules list and Completion Reports)                                                                                                    |                                                                                                    |

著作権、免責事項 | CITI-Japanについて | お問合せ

### 2. 受講手順

(1) CITI Japan Home Page (<u>https://edu.citiprogram.jp/</u>)よりログインしてください。
 必須受講コースの受講を開始します。必須受講コースは修了証が発行されます。

必須受講コースは下記のコースです。 01\_責任ある研究行為:基盤編, Stage 1 02\_人を対象とした研究:基盤編, Stage 1

「受講(Start)」をクリックします。

| CITI Japan                                                                                                  | Collaborative Institutional Training Initiative<br>CITI JAPAN PROGRAM |                                             |
|----------------------------------------------------------------------------------------------------|-----------------------------------------------------------------------|---------------------------------------------|
|                                                                                                    |                                                                       | <u> メインメニュー(Main Menu)   ログアウト(Log Out)</u> |
|                                                                                                    |                                                                       |                                             |
| メインメニュー                                                                                                    |                                                                       |                                             |
| ■ あなたのe-mailアドレスは j <mark>usmec@citijapan jp</mark> です。氏名とメー<br>■ バスワードの変更は <u>こちら</u> (Change my password) | ルアドレスの修正(4 <u>ごちら</u> (Change my name and email address)              |                                             |
| CITI JAPAN PROGRAM                                                                                          |                                                                       |                                             |
| 受講コース<br>(Course)                                                                                           | 受講瞭歴<br>(Status)                                                      | 修了レポート<br>(Completion Report)               |
| 01_責任ある研究行為:基盤編, Stage 1                                                                                    | 必須(Required):受講前 - 受講(Start)                                          | 未取得(Not Earned)                             |
| 02_人を対象とした研究:基盤編, Stage 1                                                                                   | 必须(Required):受講前 - <u>受講(Start)</u>                                   | 未取得(Not Earned)                             |
| 03_研究の安全性, Stage 1                                                                                          | 受講可(Optional/mecomplete) - <u>文講(Start)</u>                           | 未取得(Not Earned)                             |
| U4_実験期間の取り扱い、Stage 1<br>05 米国防床試験実施其進(CCD)に関する数は Stage 1                                                    | 支護可(Optional/Incomplete) - 支護(Start)                                  | 未取得(Not Earned)<br>主取得(Not Formed)          |
| 05_不固定#ALKAKKAKKAKKAKKAKKAKKAKKAKKAKKAKKAKKAKKA                                                             | 쯧뿍피(Optional/Incomplete) - <u>오페(Start)</u>                           | 土取得(Not Farned)                             |
| 07 国内IRBの米国OHRPへの登録手続ぎ案内 Stage 1                                                                            | 受講可(Optional/Incomplete)。受講(Start)                                    | 未取得(Not Farned)                             |
| 08 責任ある研究行為:基盤編 (復習用), Stage 1                                                                              | 受講可(Optional/Incomplete) - 受講(Start)                                  | 未取得(Not Earned)                             |
| 09_人を対象とした研究:基盤編(復習用), Stage 1                                                                              | 受講可(Optional/Incomplete) - <u>受講(Start)</u>                           | 未取得(Not Earned)                             |
| 受講コースの選択 (Course Selection)                                                                                 |                                                                       |                                             |
| <u>過去に修了したコース</u> (Previously Completed Coursework)<br>過去に受講したコースの履歴の開覧や修了証の再発行を行うことができます。(V                | iew my previously completed modules list and Completion Reports)      |                                             |
|                                                                                                    |                                                                       | 著作権、免責事項   CITI-Japanについて   お問合せ            |

(2) 受講履歴表(単元リスト)が表示されます。

## 「受講に先立つ誓約(Assurance Statement)」をクリックし、画面を熟読後、最後尾の同意内容を 選び、提出ボタンをクリックしてください。

| <b>責任ある研究行為: 基盤編 受講照歴表</b>                                                                                                    | de esta - Mai                           |                           |
|----------------------------------------------------------------------------------------------------|-----------------------------------------|---------------------------|
| 責任ある研究行為: 基盤編 受講題歴表                                                                                                    |                                         | in Menu)   ログアウト(L        |
|                                                                                                    |                                         |                           |
| -スを修了するためには、必須受講科目のクイズの平均80点を取得する必要があります。<br>iss this course you must achieve an average score of at least <b>80</b> % on all quizzes associated with this course's module requirements. |                                         |                           |
| :の現在のスコアは0点です。(※オプション科目のみのコースの場合、このスコア表記は常に「0点」となります。)<br>Current Score is <b>0</b> %. (* If the course is Optional, this current score always states 0%)                                |                                         |                           |
| 受講科目(Required modules)                                                                                                    | 状態、修了日(Status, Date)                    | スコア(Scor                  |
| P講に進む前に「受講に先立つ誓約(Assurance Statement)」 多紀了してください。                                                                                                    |                                         |                           |
| 評価ある研究行為について/ Responsible Conduct of Research                                                                                                    | 未完了(Incomplete)                         |                           |
| R<br>院における不正行為/ Research Misconduct                                                                                                    | 未完了(Incomplete)                         |                           |
| <sup>2</sup> 一気の扱い/Data Handling                                                                                                    | 未完了(Incomplete)                         |                           |
| 相研究のルール/Rules for Collaborative Research                                                                                                    | 未完了(Incomplete)                         |                           |
| 「益相反                                                                                                    | 未完了(Incomplete)                         |                           |
| rーサーシップ/Authorship                                                                                                    | 未完了(Incomplete)                         |                           |
| §用/Plagiarism                                                                                                    | 未完了(Incomplete)                         |                           |
| ア・レビュー                                                                                                    | 未完了(Incomplete)                         |                           |
| シタリング                                                                                                    | 未完了(Incomplete)                         |                           |
| (8)研究費の取り扱い/Managing Public Research Funds                                                                                                    | 未完了(Incomplete)                         |                           |
| ション科目(Optional modules)<br>の科目受講し、修了証取得に必須ではありません。より深い理解に役に立ててください。)                                                                                                    | 状態、修了日(Status, Date)                    | スコア(Scor                  |
| 1会への情報発信(2014)                                                                                                    | 未完了(Incomplete)                         |                           |
| 任ある研究行為ダイジェスト/< Digest Version > Responsible Conduct of Research                                                                                                    | 未完了(Incomplete)                         |                           |
|                                                                                                    | 著作種、免責事項                                | <u>CITI-Japanについて</u>   ¿ |
| Collaborative Institutional Training Initiative                                                                                                    | #CITI                                   |                           |
| CITI Japan CITI JAPAN PROGRAM                                                                                                    | JAPAN •                                 |                           |
|                                                                                                    | メインメニュー(Main Me                         | <u>mu)   ログアウト(Log O</u>  |
| 受講に先立つ答約(Assurance Statement)<br>CITI Jacan-コングラムはあたたの所属する短期が提定した研究倫理に取するWeig地がお届けするものです。教材は研究における今日の倫理を営びながら、我が国の間に                                                                     | ■<br>連法会および#結新の主な内容を習得できるよ <sup>3</sup> | うにてまえれています。               |
| 教材はたの事項を訪ねとし、「作成されています。                                                                                                    |                                         |                           |
| ・受議対象者が、研究に関与する人物としてるさわしい態度で受議すること。<br>・クイズははあなた身身が回答すること。また、他人の回答内容はは関与しないこと。 ・受議者はネベージ是し説の記載れている者と同一で勤り、他者にく行って教材を宇宙するものでないこと。                                                         |                                         |                           |
| 次の本面に大いて「器器だだれ」                                                                                                    |                                         |                           |

- ・科学研究者の単物音楽に、要素に以ずる神理学者の物態を定くかって知識などは含定の地向イン構定を行めれ果とないやうなかでは、加速な回動数をといっことによりかれません。 上記の行為は、あんにの所属する機関が強いに注意が目的な、その注意は含意の逆行に支援を含えるビデセム、多くの普及とは教職員あどび学を高いすこととないます。
- 従って、あなたが他人に代わってCITI Japanプログラムを受講したり、そのクイズの回答を行ったり、また通こ他人からクイズの回答を得たりすることは:
  - 決して行うべきではありません。
     それはあねた自身のみねらず、所属する極限、さらには研究に対する社会からの信頼を守るためなのです。

At the request of your institution, The CITI Japan Program has provided this Research Ethics Course for you. It is designed to meet institutional policies and federal mandates for ethics training and education.

#### Your institution takes its policy requirements very seriously and clearly expects that

- You will complete this course appropriately and with the highest level of professional integrity.
   You will neither provide nor receive quiz question answers from others.
   The person who actually completes the course, is the person listed at the top of the Main Menu and on the Course Completion report. In other words, that you will not complete a course for someone else.

#### Please remember that:

- Completing a CITI course for someone else (colleague or supervisor) is not only unethical, but, could be considered falsification of the research record.
   Falsification and fabrication are fraudulent and are contrary to your institutional politices.
   If you receive Public Research Funds, Splicration and faisification are considered to be research misconduct.
   Fraud and Research Misconduct reflect on your integrity and professionalism.

#### Thus, if you are asked to complete a CIII Japan Program course for someone else or if you provide or receive quiz question answers:

- Don't do it unless, you have explicit written permission from your IRB or compliance office!
   Don't put your employment, academic status and reputation at risk!

### 以下の文章にあなたが同意する場合、チェックを入れて「提出」をクリックしてください。 If you agree with the statement below, check the mark and click the Submit button.

- 上記の内容を読み、理解しました。私はこのページの長上印に記載された本人であり、この倫理講習を自分自身が正面に受けることを誓約します。 latest that have read and understand the above statement. latest that lam the person listed at the top of this page and lassure that lwill complete the required ethics course work with the highest degree of integrity and professionalism.

#### 提出(Submit)

<u>基作権、免责事項</u>|<u>CITI-Japanについて</u>|お問合せ

(3) 再び受講履歴表(単元リスト)が表示されます。

受講科目(単元)順に学習を進めてください。

| CITI Japan                                                                                                    | Collaborative Institutional Training Initiativ<br>CITI JAPAN PROGRAM              | ve                   |                             |
|----------------------------------------------------------------------------------------------------|-----------------------------------------------------------------------------------|----------------------|-----------------------------|
|                                                                                                    |                                                                                   | メインメニュー(Main         | Menu <u>)</u>  ログアウト(Log Ou |
| 01_責任ある研究行為:基盤編 受講履歴表                                                                                          |                                                                                   |                      |                             |
| 本コースを修了するためには、必須受講科目のクイズの平均80点を取得<br>To pass this course you must achieve an average score of at least 80      | する必要があります。<br>% on all quizzes associated with this course's module requirements. |                      |                             |
| あなたの現在のスコアは0点です。(※オブション科目のみのコースの場合<br>Your Current Score is 0%. (* If the course is Optional, this current sco | 、このスコア表記(#常に「0点」となります。)<br>re always states 0%)                                   |                      |                             |
| 次の必須科目を選択、責任ある研究行為について/Responsible Condu                                                                       | ict of Research.                                                                  |                      |                             |
| <br>必須受講科目(Required modules)                                                                                   |                                                                                   | 状態、修了日(Status, Date) | スコア(Score)                  |
| ▶ 責任ある研究行為について / Responsible Conduct of Research                                                               |                                                                                   | 未完了(Incomplete)      |                             |
| 研究における不正行為/Research Misconduct                                                                                 |                                                                                   | 未完了(Incomplete)      |                             |
| データの扱い/Data Handling                                                                                           |                                                                                   | 未完了(Incomplete)      |                             |
| 共同研究のルール/Rules for Collaborative Research                                                                      |                                                                                   | 未完了(Incomplete)      |                             |
| 利益相反                                                                                                    |                                                                                   | 未完了(Incomplete)      |                             |
| オーサーシップ/Authorship                                                                                             |                                                                                   | 未完了(Incomplete)      |                             |
| 盗用/Plagiarism                                                                                                  |                                                                                   | 未完了(Incomplete)      |                             |
| ビア・レビュー                                                                                                    |                                                                                   | 未完了(Incomplete)      |                             |
| メンタリング                                                                                                    |                                                                                   | 未完了(Incomplete)      |                             |
| 公的研究費の取り扱い/Managing Public Research Funds                                                                      |                                                                                   | 未完了(Incomplete)      |                             |
| —                                                                                                    |                                                                                   |                      |                             |
| オプション科目(Optional modules)<br>(以下の科目受講は、修了証取得に必須ではありません。より深い理解                                                  | に役に立ててください。)                                                                      | 状態、修了日(Status, Date) | スコア(Score)                  |
| 社会への情報発信(2014)                                                                                                 |                                                                                   | 未完了(Incomplete)      |                             |
| 責任ある研究行為ダイジェスト/< Digest Version > Responsible C                                                                | onduct of Research                                                                | 未完了(Incomplete)      |                             |
|                                                                                                    |                                                                                   | 著作推、免責事項   CI        | TI-Japanについて   お聞合せ         |

(4) 受講する言語を選んでください。(※英語版がある単元のみ)

| CITI Japan                  | Collaborative Institutional Training I<br>CITI JAPAN PROGRAM | nitiative                          |
|-----------------------------|--------------------------------------------------------------|------------------------------------|
|                             |                                                              | メインメニュー(Main Menu)   ログアウト(Log Out |
| (この下が表示されない場合は、「F5」キーを押して再読 | み込みをかけてみてください。)                                              |                                    |
|                             | きまたまままえ、でたさい/ Select Your Language 日本語版 English Version      |                                    |

(5) テキストを学習後、単元の末尾にある「クイズを行う/Take the quiz」をクリックしてください。

| 責任ある研究行為について                                                     |                 |
|------------------------------------------------------------------|-----------------|
| ✓ ¥41→112/H \                                                    |                 |
| へ 93/1410E HFイ<br>文部科学省事業 CITI Japan ブロジェクト                      |                 |
|                                                                  |                 |
|                                                                  |                 |
| 目次                                                               |                 |
| <u>はじめに</u>                                                      |                 |
| 研究を実施する上でのルール                                                    |                 |
| <u>ケーススタディー</u>                                                  |                 |
|                                                                  |                 |
| ズを行う/Take the quiz for this module                               |                 |
| ズを行う/Take the guiz: <b>責任ある研究行為について</b> /Responsible Condu       | ict of Research |
| - <del>スの防衛管理書 / Return to the module list for this course</del> |                 |
|                                                                  |                 |

(6) 各クイズの選択肢をクリックし、末尾の送信ボタンをクリックすると、採点結果と正解が表示されます。

末尾の「本コースの成績管理書へ」をクリックし、表示される受講履歴表で、学習し終わった単元 について、「完了(Completed)」の記載があることを確認してください。

|                                      | CITI Japan                                                                                | Collaborative Institutional Training Initi<br>CITI JAPAN PROGRAM                   | ative                  |                      |
|--------------------------------------|-------------------------------------------------------------------------------------------|------------------------------------------------------------------------------------|------------------------|----------------------|
|                                      |                                                                                           |                                                                                    | メインメニュー(Main           | Menu) ログアウト(Log Out) |
| 01_責任ある研究行                           | <b>ī為:基盤編 受講履歴表</b>                                                                       |                                                                                    |                        |                      |
| 本コースを修了するため<br>To pass this course y | bには、必須受講科目のクイズの平均80点を取得<br>ou must achieve an average score of at least 8                 | する必要があります。<br>0% on all quizzes associated with this course's module requirements. |                        |                      |
| あなたの現在のスコア(<br>Your Current Score is | は100点です。(※オプション科目のみのコースの <sup>は</sup><br>100%. (* If the course is Optional, this current | 易合、このスコア表記は常に「0点」となります。)<br>score always states 0%)                                |                        |                      |
| <u>次の必須科目を選択</u> ,                   | 研究における不正行為/Research Misconduct.                                                           |                                                                                    |                        |                      |
| <br>认须受播科日(Require                   | ad madulae)                                                                               |                                                                                    | 状能 修了日(Statue Date)    | 777(Smm)             |
| 責任ある研究行為                             | について/Responsible Conduct of Research                                                      |                                                                                    | 完了(Completed) 04/10/15 | 5/5 (100%)           |
| ▶ 研究における不正:                          | 行為/Research Misconduct                                                                    |                                                                                    | 未完 ((Incomplete)       | 0.0 (100.0)          |
| データの扱い/Da                            | ta Handling                                                                               |                                                                                    | 未完了(Incomplete)        |                      |
| 共同研究のルール                             | Rules for Collaborative Research                                                          |                                                                                    | 未完了(Incomplete)        |                      |
| 利益相反                                 |                                                                                           |                                                                                    | 未完了(Incomplete)        |                      |
| オーサーシップ/A                            | wthorship                                                                                 |                                                                                    | 未完了(Incomplete)        |                      |
| 盗用/Plagiarism                        |                                                                                           |                                                                                    | 未完了(Incomplete)        |                      |
| ビア・レビュー                              |                                                                                           |                                                                                    | 未完了(Incomplete)        |                      |
| メンタリング                               |                                                                                           |                                                                                    | 未完了(Incomplete)        |                      |
| 公的研究費の取り                             | 扱い/Managing Public Research Funds                                                         |                                                                                    | 未完了(Incomplete)        |                      |
| =                                    |                                                                                           |                                                                                    |                        |                      |
| オプション科目(Option<br>(以下の科目受講は、         | nal modules)<br>修了証取得に必須ではありません。より深い理解                                                    | に後に立ててください。)                                                                       | 状態、修了日(Status, Date)   | スコア(Score)           |
| 社会への情報発信                             | (2014)                                                                                    |                                                                                    | 未完了(Incomplete)        |                      |
| 責任ある研究行為                             | ダイジェスト/< Digest Version > Responsible C                                                   | Conduct of Research                                                                | 未完了(Incomplete)        |                      |
|                                      |                                                                                           |                                                                                    | 著作権、免責事項   Cl          | Ti-Japanについて「お問合せ    |

(7) 必須受講コースの内のすべての必須受講科目を学習し、各教材の末尾にあるクイズに全体の 平均80%正解すると修了となり、修了証を印刷することが出来ます。

修了証の発行方法: クイズ結果画面下方の「メインメニューへ」をクリックし、修了レポート欄の 「修了証(印刷/Print)」をクリックする。

→詳細はこの手順書の「3. 修了証」をご覧ください。

80%に満たなかった場合は、点数の低かった受講科目を見直し、繰り返し受講してください。 受講履歴表の単元名をクリックすると再受講ができます。 (8) オプション受講コースは任意受講のコースです。<u>必ずしも受講の必要はありません。</u> また、修了証は発行されません。

オプション受講コースは下記のコースです。

03\_研究の安全性, Stage 1
04\_実験動物の取り扱い, Stage 1
05\_米国臨床試験実施基準(GCP)に関する教材, Stage 1
06\_米国被験者保護局(OHRP)教材, Stage 1
07\_国内 IRB の米国 OHRP への登録手続き案内, Stage 1
08\_責任ある研究行為:基盤編(復習用), Stage 1<sup>\*\*</sup>
09\_人を対象とした研究:基盤編(復習用), Stage 1<sup>\*\*</sup>

受講を開始するときは「受講(Start)」をクリックし学習を始めてください。

※「08\_責任ある研究行為:基盤編(復習用), Stage 1」「09\_人を対象とした研究:基盤編(復習 用), Stage 1」 について

必須受講コースは修了証が発行されるとテキストの閲覧ができなくなるため、必須受講コー スの復習用としてご用意しました。復習など、必要に応じて受講してください。なお、修了証 は発行されません。

# \*受講履歴欄(メインメニュー)の表記について

修了(Passed)

4 必須

受講履歴は受講の状態により下表の通り表記が変わります。

|   |                                                                 | CITI Japan                                                                     | Collaborative Institutional Training Initiati<br>CITI JAPAN PROGRAM          |                                             |
|---|-----------------------------------------------------------------|--------------------------------------------------------------------------------|------------------------------------------------------------------------------|---------------------------------------------|
|   |                                                                 |                                                                                |                                                                              | <u> メインメニュー(Main Menu)   ログアウト(Log Out)</u> |
|   |                                                                 |                                                                                |                                                                              |                                             |
|   | メインメニュー                                                         |                                                                                |                                                                              |                                             |
|   | <ul> <li>あなたのe-mailアドレス(</li> <li>パスワードの変更は<u>こち</u></li> </ul> | は <mark>jusmec@citijapan.jp</mark> です。氏名とメールア<br><u>ら</u> (Change my password) | ドレスの修正は <u>こちら</u> (Change my name and email address)                        |                                             |
|   | CITI JAPAN PROGR                                                | AM                                                                             |                                                                              |                                             |
|   | 受講コース                                                           |                                                                                | 受講願歷                                                                         | 修了レポート                                      |
|   | (Course)<br>01 責任ある研究行為:                                        | 基盤編, Stage 1                                                                   | (Status)<br>必須(Required):受講前 - 受講(Start)                                     | (Completion Report)<br>未取得(Not Earned)      |
|   |                                                                 | 記·基盤編, Stage 1                                                                 | 必須(Required):受講前 - 受講(Start)                                                 | 未取得(Not Earned)                             |
|   | 03_研究の安全性, Sta                                                  | ge 1                                                                           | 受講可(Optional/Incomplete) - <u>受講(Start)</u>                                  | 未取得(Not Earned)                             |
|   | 0405_米国臨床試験実施                                                   | - , Stage 1<br>基準(GCP)に関する教材, Stage 1                                          | 受講可(Optional/Incomplete) - <u>受講(Start)</u>                                  | 未取得(Not Earned)                             |
|   | 06_米国被験者保護局                                                     | (OHRP)教材, Stage 1                                                              | 受講可(Optional/Incomplete) - 受講(Start)                                         | 未取得(Not Earned)                             |
|   | 07_国内IRBの米国OH                                                   | IRPへの登録手続き案内, Stage 1                                                          | 受講可(Optional/Incomplete) - 受講(Start)                                         | 未取得(Not Earned)                             |
|   | 08_頁任のつ研究(7為)<br>09 人を対象とした研究                                   | :基盤編 (復習用), Stage 1<br>2:基盤編 (復習用), Stage 1                                    | 受講可(Optional/Incomplete) - 受講(Start)<br>受講可(Optional/Incomplete) - 受講(Start) | 未取得(Not Earned)<br>未取得(Not Earned)          |
|   |                                                                 |                                                                                |                                                                              |                                             |
|   | 受講コースの選択 (Cours                                                 | se Selection)                                                                  |                                                                              |                                             |
|   | 過去に修了したコース (Pre                                                 | eviously Completed Coursework)                                                 |                                                                              |                                             |
|   | 過去に受講したコースの履歴の                                                  | 閲覧や移了証の再発行を行うことができます。(View m                                                   | y previously completed modules list and Completion Reports)                  |                                             |
|   |                                                                 |                                                                                |                                                                              |                                             |
|   |                                                                 |                                                                                |                                                                              | <u>著作権、免責事項   CITI-Japanについて   お問合せ</u>     |
|   |                                                                 |                                                                                |                                                                              |                                             |
|   | 表示区分                                                            | 表示                                                                             | 状態                                                                           | 備考                                          |
| 4 | 必須                                                              | 必須(Required):受講前                                                               | ひとつの教材も受講が済んでいない                                                             | 全ての必須教材が「未完了」の状態                            |
| Γ |                                                                 |                                                                                | 受講した教材があるが、受講が済んでい                                                           | 全ての必須教材の中で「未完了」と「完了」                        |
| : |                                                                 | 必須(Required): 安講中                                                              | ない教材も残っている                                                                   | が存在している状態                                   |

合格点に達した

## 3. 修了証

必須受講コースを修了するとメインメニューの受講履歴欄に「修了(Passed)」と表示されます。 修了レポート欄の「修了証(印刷/Print)」をクリックすると修了証を表示・印刷することができます。

|                                   | CITI Japan                                                                                                    | Collaborative Institutional Training Initiative<br>CITI JAPAN PROGRAM                |                                    |
|-----------------------------------|----------------------------------------------------------------------------------------------------|--------------------------------------------------------------------------------------|------------------------------------|
|                                   |                                                                                                    |                                                                                      | メインメニュー(Main Menu)   ログアウト(Log Ou  |
|                                   |                                                                                                    |                                                                                      |                                    |
| メインメニュー                           |                                                                                                    |                                                                                      |                                    |
| あなたのe-mailアド<br>バスワードの変更(         | ドレスは jusmec@citijapan.jpです。氏名とメール:<br>は <u>こちら</u> (Change my password)                                                                                                    | アドレスの修正(ま <u>こちら</u> (Change my name and email address)                              |                                    |
| CITI JAPAN PRO                    | OGRAM                                                                                                    |                                                                                      |                                    |
| 受講コース                             |                                                                                                    | 受講履歴                                                                                 | 修了レポート                             |
| (Course)                          |                                                                                                    | (Status)                                                                             | (Completion Report)                |
| 01_頁仕のつ研究                         | CIT為:基盤編, Stage 1<br>た研究,其解信, Stage 4                                                                                                    | 1@ J (Passed) - 04/15/15                                                             | 12 J <u>ill(=1/60//Print)</u>      |
| 02_人を対象とい                         | に切究: 季盛編, Stage 1<br>+ Change 4                                                                                                    | 20月(Required), 文語的 - <u>文語(Start)</u><br>232年三(Center alline annulate), 232年(Center) |                                    |
| 03_研究の女主は                         | I, Stage I                                                                                                    | 文語可(Optional/Incomplete) - <u>文語(Start)</u><br>密環可(Optional/Incomplete) 一登課(Start)   | 未取得(Not Earned)<br>未取得(Not Farmed) |
| 04_关键的10000                       | Xが1X(', Stage )<br>彩字な其進(CCD)/「現本を約け Steep 1                                                                                                    | 文語可(Optional/Incomplete) - <u>文語(Start)</u><br>管礎可(Optional/Incomplete) 一管礎(Start)   | 木切(Hot Farmed)                     |
| 05_不固定本 动被                        | 現実))(空中)(CEP)に関する取材, Stage 1<br>2))<br>2))(CEP))(に関する取材, Stage 1                                                                                                    | 受講可(Optional/Incomplete) - <u>支講(Start)</u><br>管課可(Optional/Incomplete) - 管課(Start)  | 未取得(Not Earned)                    |
| 00_11日の(100)1111                  | REAL(UTIRF)を知り、Stage 1<br>「用のHPPへの登録手続き客内 Stage 1                                                                                                    | 受講可(Optional/Incomplete) - <u>交講(Start)</u><br>受講可(Optional/Incomplete) - 受講(Start)  | 未取得(Not Earned)                    |
| 08 責任ある研究                         | 回onint wy 豊康子航空来引, Stage 1<br>行為・其般編(復習用) Stage 1                                                                                                    | 受講可(Optional/Incomplete) - <u>交請(Start</u> )<br>受講可(Optional/Incomplete) - 受講(Start) | 未取得(Not Farned)                    |
| 09_人を対象とした                        | た研究:基盤編(復習用), Stage 1                                                                                                    | 受講可(Optional/Incomplete) - 受講(Start)                                                 | 未取得(Not Earned)                    |
| 受講コースの選択(                         | Course Selection)                                                                                                    |                                                                                      |                                    |
|                                   |                                                                                                    |                                                                                      |                                    |
|                                   | a second second second second second of the second second s |                                                                                      |                                    |
| <u>過去に修了したコース</u><br>過去に受講したコースのM | △(Previously Completed Coursework)<br>履歴の開覧や核了証の再発行を行うことができます。(View)                                                                                                    | my previously completed modules list and Completion Reports)                         |                                    |

操作方法について不明な点は 「CITI Japan ON スクリーン Support: <u>support@citijapan.jp</u>」へお問合せください。